### วิธีการใช้งานระบบการให้บริการ (e-Service) ของ องค์การบริหารส่วนตำบลวังกระแจะ

#### ๑. ระบบบริการประชาชน (e-Service) เรื่อง ช่องทางร้องเรียน การบริหารงานบุคคล

## ขั้นตอนที่ ๑

ประชาชนเข้าใช้งานระบบผ่าน https://www.wangkrajaelocal.go.th/index/register/ ประชาชนคลิกเลือกรายการที่ ช่องทางร้องเรียนการบริหารงานบุคคล

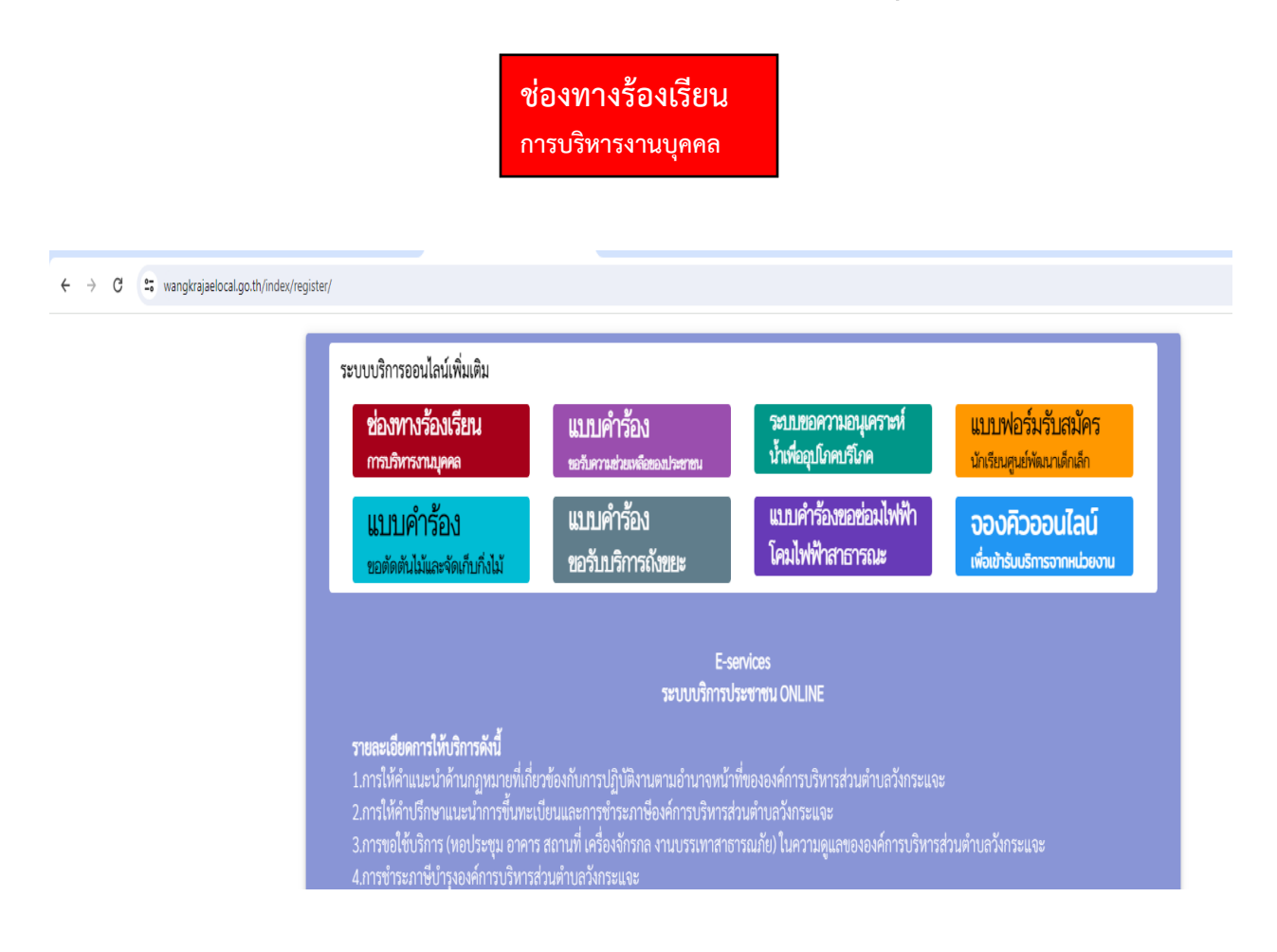

ขั้นตอนที่ ๒ ประชาชนกรอกข้อมูล ดังนี้
๒.๑ ข้อมูลการร้องเรียน
๒.๒ เลือก เรื่องที่ร้องเรียน
๒.๓ ใส่เหตุผลประกอบการร้องเรียน
๒.๔ คลิกตรงช่องสี่เหลี่ยม เพื่อเป็นการรับรองว่าข้อความข้างต้นเป็นความจริงทุกประการ
๒.๕ ใส่หมายเลข Code ตามที่ระบบขึ้นให้
๒.๖ คลิก เพื่อยื่นคำร้อง

|       | x/register/personal_complaints.php                                             |                                                                 |                                                       |                                                         |
|-------|--------------------------------------------------------------------------------|-----------------------------------------------------------------|-------------------------------------------------------|---------------------------------------------------------|
|       | สั                                                                             | แบบฟอร์<br>่งกัด องค์การบริหารส่วนตำบ                           | มการร้องเรียนบุคลากร<br>เลวังกระแจะ อำเภอเมืองตราด จ้ | วังหวัดตราด                                             |
| b.0   | <b>ข้อมูลการร้องเรียน</b><br>คำนำหน้า                                          | ขื่อ                                                            | สกุล                                                  | สังกัด                                                  |
| la.la | นาย<br>เรื่องที่ร้องเรียน<br>() การบรรจุแต่งดั้ง<br>() การเรื่องเชิ้มเงิมเอือน | <ul> <li>การย้าย</li> <li>การสอบแข่งขับ</li> </ul>              | <ul> <li>∩การโอน</li> <li>∩การโอน</li> </ul>          | <ul> <li>การเสื่อบระดับ</li> <li>การดัดเรือก</li> </ul> |
| la.m  | การลา เหตุผลประกอบการร้องเรียน เนื่องจาก                                       | อื่นๆ                                                           |                                                       |                                                         |
|       | มีความประสงค์<br> <br>เบอร์โทรศัพท์                                            |                                                                 |                                                       |                                                         |
| b.«   | ข้าพเจ้าขอรับรองว่าข้อความข้างตั้<br>(ระบบจะทำการบันทึกหมายเลข ip ขอ           | <b>วันเป็นความจริงทุกประการ</b><br>องท่านเพื่อการตรวจสอบข้อมูล) |                                                       |                                                         |
| b.č   | <mark>3619</mark><br>ਕਿ code:                                                  |                                                                 |                                                       |                                                         |
| d.b   |                                                                                |                                                                 | ยื่นคำร้อง                                            |                                                         |

### ษ. ระบบบริการประชาชน (e-Service) เรื่อง แบบคำร้อง ขอรับความช่วยเหลือของ ประชาชน

## ขั้นตอนที่ ๑

ประชาชนเข้าใช้งานระบบผ่าน https://www.wangkrajaelocal.go.th/index/register/ ประชาชนคลิกเลือกรายการที่ **แบบคำร้อง ขอรับความช่วยเหลือของประชาชน** 

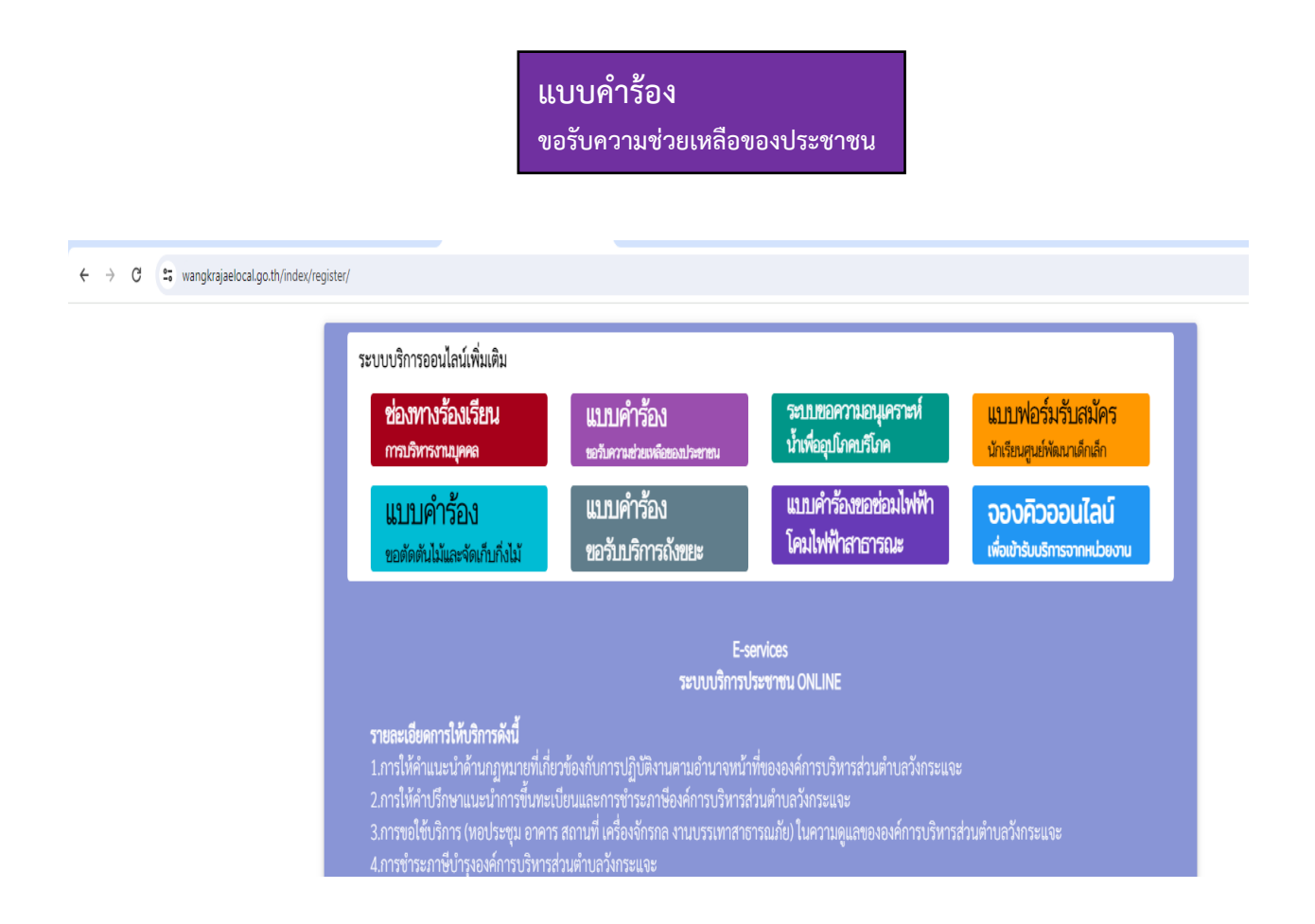

ขั้นตอนที่ ๒ ประชาชนกรอกข้อมูล ดังนี้
๒.๑ ข้อมูลทั่วไป
๒.๒ เรื่องที่ขอความช่วยเหลือ
๒.๓ แนบเอกสาร ตามที่กำหนด
๒.๔ คลิกตรงช่องสี่เหลี่ยม เพื่อเป็นการรับรองว่าข้อความข้างต้นเป็นความจริงทุกประการ
๒.๕ ใส่หมายเลข Code ตามที่ระบบขึ้นให้
๒.๖ คลิก เพื่อยื่นคำร้อง

|   |                                                                                                    | แบบคำร้อง                                                                                                    | อรับความช่วยเหลือเ | ไระชาชน                  |
|---|----------------------------------------------------------------------------------------------------|----------------------------------------------------------------------------------------------------|--------------------|--------------------------|
|   | <b>ข้อมูลทั่วไป</b><br>คำนำหน้า                                                                                                    | ซื่อ                                                                                                    | สกล                | อาย                      |
|   | v e                                                                                                    |                                                                                                    |                    |                          |
|   | บานเลขท                                                                                                    | หมูท                                                                                                    |                    | ถนน                      |
|   | ตำบล                                                                                                    | <br>ວຳເກວ                                                                                                    |                    | จังหวัด                  |
|   | າມາຍເລຍາັທຮາໄຮະລຳຫັງ                                                                                                    | a levernera i                                                                                                    | โรกแส้งแบ่ก์       |                          |
|   |                                                                                                    |                                                                                                    |                    |                          |
| ) | รม เอเลอบหว่อวจจ เหว<br>เรื่องที่ขอความช่วยเหลือ                                                                                                    |                                                                                                    |                    |                          |
|   | รม เอเลยพรยรงจุฬพร<br>เรื่องที่ขอความช่วยเหลือ<br>สำเนาบัตรประจำตัวประช                                                                                                    | อางจางนี้<br>ชาชน (ไฟล์ jpg ขนาดไฟล์ไม่เกิน 10 ME                                                                                           |                    |                          |
| ) | รมายเลยบตวยวงจาตว<br>เรื่องที่ขอความช่วยเหลือ<br>สำเนาบัตรประจำตัวประช<br>เมือกไฟล์ ไม่ได้เลือกไท                                                                                                    | ชาชน (ไฟล์ jpg ขนาดไฟล์ไม่เกิน 10 ME<br>ฟล์โด                                                                                               |                    | <u>ในใส่เสอกริ่งหัด</u>  |
|   | หมายเลยบพวยวงจาพว<br>เรื่องที่ขอความช่วยเหลือ<br>สำเนาบัตรประจำตัวประช<br>เลือกไฟล์ ไม่ได้เลือกไท<br>สำเนาพะเบียบบ้าน (ไฟล์<br>เรือดไฟล์ ไม่ได้เลือกไท<br>เรือดไฟล์ ไม่ได้เลือกไท                                                                    | ชาชน (ไฟล์ jpg ขนาดไฟล์ไม่เกิน 10 ME<br>ฟล์ได<br>jpg ขนาดไฟล์ไม่เกิน 10 MB)                                                                 |                    | านใสสะคริษณ์ต            |
|   | หมายเลยบตรีบระจำตัว<br>เรื่องที่ขอความช่วยเหลือ<br>สำเนาบัตรประจำตัวประช<br>เสือกไฟล์ ไม่ได้เลือกไท<br>สำเนาทะเบียนบ้าน (ไฟล์<br>เลือกไฟล์ ไม่ได้เลือกไท<br>ภาพถ่าย (ไฟล์ เอล ขนาย)                                                                  | ขาชน (ไฟล์ jpg ขนาดไฟล์ไม่เกิน 10 ME<br>ฟล์ได<br>jpg ขนาดไฟล์ไม่เกิน 10 MB)<br>ฟล์ได<br>เฟล์ไม่เกิน 10 MB)                                  |                    | รับริศักราชาติ           |
|   | เรื่องที่ขอความช่วยเหลือ<br>เรื่องที่ขอความช่วยเหลือ<br>สำเนาบัตรประจำดัวประช<br>เลือกไฟล์ ไม่ได้เลือกไห<br>สำเนาทะเบียนบ้าน (ไฟล์<br>เลือกไฟล์ ไม่ได้เลือกไห<br>มาพถ่าย (ไฟล์ jpg ขนาดไ                                                             | ชาชน (ไฟล์ jpg ขนาดไฟล์ไม่เกิน 10 ME<br>ฟล์ได<br>jpg ขนาดไฟล์ไม่เกิน 10 MB)<br>ฟล์ได<br>ฟล์ได                                               |                    | า้นโฟเสองโอเร็ด          |
|   | เรื่องที่ขอความช่วยเหลือ<br>เรื่องที่ขอความช่วยเหลือ<br>สำเนาบัตรประจำตัวประช<br>เลือกไฟล์ ไม่ได้เลือกไห<br>สำเนาทะเบียนบ้าน (ไฟล์<br>เเลือกไฟล์ ไม่ได้เลือกไห<br>ภาพถ่าย (ไฟล์ jpg ขนาดไ<br>เเลือกไฟล์ ไม่ได้เลือกไพ<br>เอกสารอื่นๆ (ไฟล์ jpg ขนาดไ | ชาชน (ไฟล์ jpg ขนาดไฟล์ไม่เกิน 10 ME<br>ฟล์โด<br>jpg ขนาดไฟล์ไม่เกิน 10 MB)<br>ฟล์โด<br>ฟล์โม่เกิน 10 MB)<br>ฟล์โด<br>าดไฟล์ไม่เกิน 10 MB)  |                    | านให้เสอกรรด์เค          |
| ) | เรื่องที่ขอความช่วยเหลือ<br>เรื่องที่ขอความช่วยเหลือ<br>สำเนาบัตรประจำดัวประช<br>เมือกไฟล์ ไม่ได้เลือกไท<br>สำเนาทะเบียนบ้าน (ไฟล์<br>เมือกไฟล์ ไม่ได้เลือกไท<br>เลือกไฟล์ ไม่ได้เลือกไท<br>เอกสารอื่นๆ (ไฟล์ jpg ขน<br>เมือกไฟล์ ไม่ได้เลือกไท      | ยาชน (ไฟล์ jpg ขนาดไฟล์ไม่เกิน 10 MB<br>ฟล์ได<br>jpg ขนาดไฟล์ไม่เกิน 10 MB)<br>ฟล์ได<br>ฟล์ไม่เกิน 10 MB)<br>ฟล์ได<br>าคไฟล์ไม่เกิน 10 MB)  |                    | <u>ใน</u> ได้เสือกังหา้ด |
|   | เรื่องที่ขอความช่วยเหลือ<br>เรื่องที่ขอความช่วยเหลือ<br>สำเนาบัตรประจำดัวประช<br>เสือกไฟล์ ไม่ได้เลือกไห<br>สำเนาทะเบียนบ้าน (ไฟล์<br>เลือกไฟล์ ไม่ได้เลือกไห<br>เลือกไฟล์ ไม่ได้เลือกไห<br>เอกสารอื่นๆ (ไฟล์ jpg ขนาดไ<br>เลือกไฟล์ ไม่ได้เลือกไห   | ชาชน (ไฟล์ jpg ขนาดไฟล์ไม่เกิน 10 ME<br>ฟล์ได<br>ipg ขนาดไฟล์ไม่เกิน 10 MB)<br>ฟล์ได<br>เฟล์ไม่เกิน 10 MB)<br>ฟล์ได<br>ากไฟล์ไม่เกิน 10 MB) |                    | ันโดเลอาโหสโต            |

### ๓. ระบบบริการประชาชน (e-Service) เรื่อง ระบบขอความอนุเคราะห์น้ำเพื่ออุปโภค บริโภค

## ขั้นตอนที่ ๑

ประชาชนเข้าใช้งานระบบผ่าน https://www.wangkrajaelocal.go.th/index/register/ ประชาชนคลิกเลือกรายการที่ ช่องทางร้องเรียนการบริหารงานบุคคล

> ระบบขอความอนุเคราะห์น้ำ เพื่ออุปโภคบริโภค

ขั้นตอนที่ ๒ ประชาชนกรอกข้อมูล ดังนี้

๒.๑ ข้อมูลผู้ขอ

๒.๒ แนบเอกสาร ตามที่กำหนด

๒.๓ คลิกตรงช่องสี่เหลี่ยม เพื่อเป็นการรับรองว่าข้อความข้างต้นเป็นความจริงทุกประการ ๒.๔ ใส่หมายเลข Code ตามที่ระบบขึ้นให้

๒.๕ คลิก เพื่อยื่นคำร้อง

|    | แบบคำร้องขอความอนุเคราะห์น้ำเพื่ออุปโภคบริโภค                                                                         |  |
|----|----------------------------------------------------------------------------------------------------|--|
| .0 | ข้อมูลผู้ขอ<br>คำนำหน้า ขื่อ สกุล อายุ<br>บ้านเลขที่ หมู่ที่ โงระกระศัพธ์ ถนน<br>บ้านเลขที่ อำเภอ จังหวัด<br>โกรศัพท์ |  |
| 2  | <b>สำเนาบัครประจำตัวประชาชน</b> (ไฟล์ jpg ขนาดไฟล์ไม่เกิน 10 MB)<br>เลือกไฟล์ ] ไม่ได้เลือกไฟล์ได                     |  |
|    | บ้าพเจ้าขอรับรองว่าข้อความข้างต้นเป็นความจริงทุกประการ<br>(ระบบจะทำการบันทึกหมายเลข ip ของท่านเพื่อการตรวจสอบข้อมูล)  |  |
|    |                                                                                                    |  |

### ๔. ระบบบริการประชาชน (e-Service) เรื่อง แบบฟอร์มรับสมัคร นักเรียนศูนย์พัฒนา เด็กเล็ก

## ขั้นตอนที่ ๑

ประชาชนเข้าใช้งานระบบผ่าน https://www.wangkrajaelocal.go.th/index/register/ ประชาชนคลิกเลือกรายการที่ **แบบฟอร์มรับสมัคร นักเรียนศูนย์พัฒนาเด็กเล็ก** 

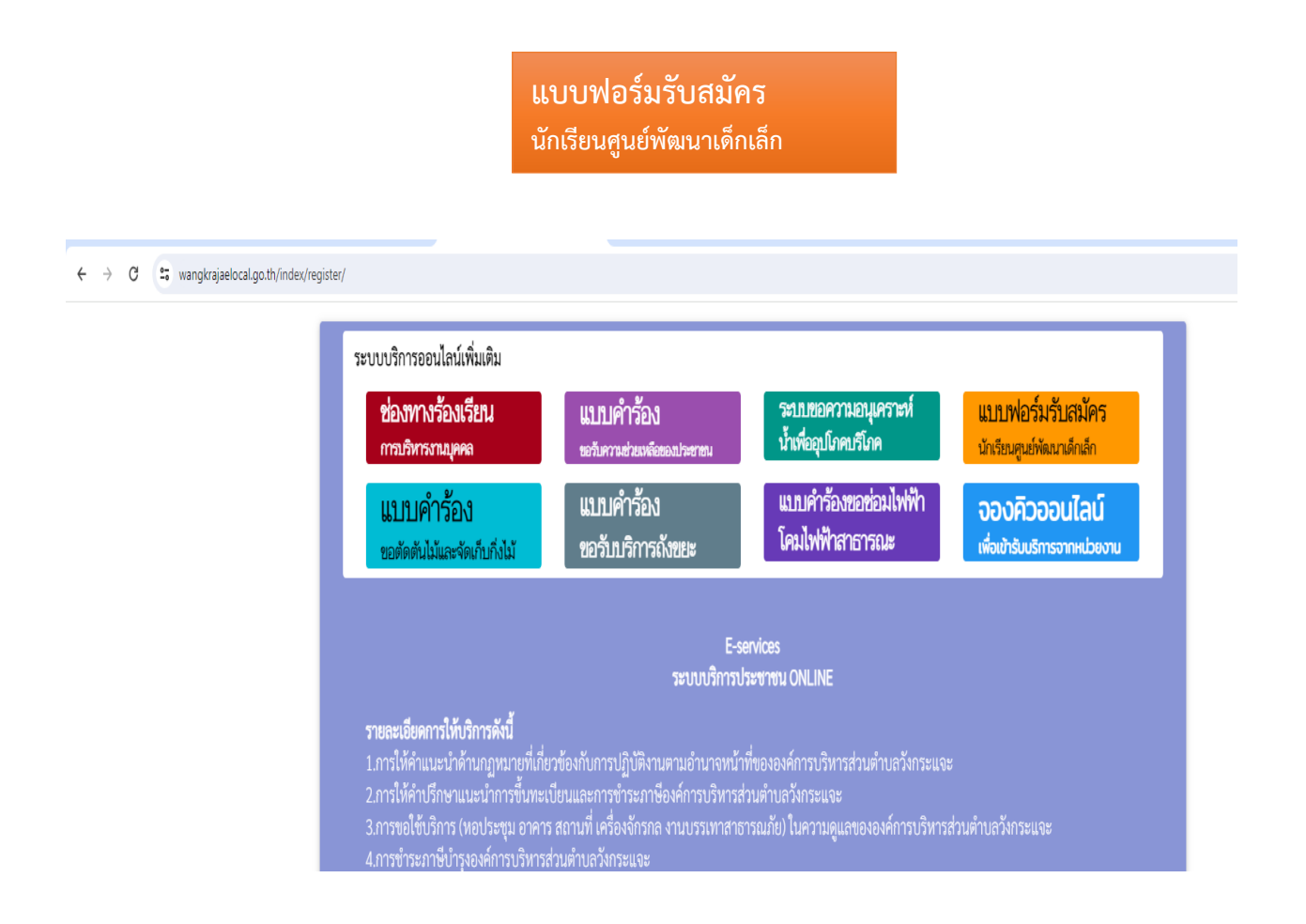

ขั้นตอนที่ ๒ ประชาชนกรอกข้อมูล ดังนี้
๑.๑ ข้อมูลผู้สมัคร
๒.๒ ข้อมูลผู้ปกครอง
๒.๓ แนบเอกสาร ตามที่กำหนด
๒.๔ คลิกตรงช่องสี่เหลี่ยม เพื่อเป็นการรับรองว่าข้อความข้างต้นเป็นความจริงทุกประการ
๒.๕ ใส่หมายเลข Code ตามที่ระบบขึ้นให้
๒.๖ คลิก เพื่อยื่นคำร้อง

ogister/study.ph

|      | สมัครเพื่อเข้าเรียนในศูนย์พัฒนาเด็กเล็ก<br>ในสังกัด องค์การบริหารส่วนตำบลวังกระแจะ อำเภอเมืองตราด จังหวัดตราด |                                                                            |                  |          |  |
|------|----------------------------------------------------------------------------------------------------|----------------------------------------------------------------------------|------------------|----------|--|
| b    | <br><b>ข้อมูลผู้สมัคร</b><br>คำนำหน้า                                                                         | ซื่อ                                                                       | สกุล             | ชื่อเล่น |  |
|      | เด็กชาย                                                                                                    | ✓                                                                          |                  |          |  |
|      | บ้านเลขที                                                                                                    | หมู่ที                                                                     |                  | ถนน      |  |
|      | ตำบล<br>                                                                                                    | ອຳເภอ                                                                      |                  | จังหวัด  |  |
|      | หมายเลขบัตรประจำตัวประช                                                                                       | กชน                                                                        | โปรตกรอกฟิลต์นี้ |          |  |
|      |                                                                                                    |                                                                            | ,                |          |  |
| b.b  | <br><b>ข้อมูลผู้ปกครอง</b><br>ชื่อบิดา-นามสกุล                                                                |                                                                            | ชื่อมารดา-นามสก  | ຸາຄ      |  |
|      | ชื่อผู้อุปการะ                                                                                                |                                                                            | เบอร์โทรศัพท์    |          |  |
|      |                                                                                                    |                                                                            |                  |          |  |
| la.m | <b>ภาพถ่ายขนาด 1 นิ้ว</b> ((ไฟล์ jpg                                                                          | ขนาดไฟล์ไม่เกิน 10 MB)                                                     |                  |          |  |
|      | เลือกไฟล์ ไม่ได้เลือกไฟล์ได                                                                                   |                                                                            |                  |          |  |
|      | สำเนาสูติบัตร (ไฟล์ jpg ขนาดไ                                                                                 | .ฟล์ไม่เกิน 10 MB)                                                         |                  |          |  |
|      | เลือกไฟล์ ไม่ได้เลือกไฟล์ได                                                                                   |                                                                            |                  |          |  |
|      | สำเนาทะเบียนบ้าน (ไฟล์ jpg า                                                                                  | ขนาดไฟล์ไม่เกิน 10 MB)                                                     |                  |          |  |
|      | เลือกไฟล์ ไม่ได้เลือกไฟล์ใด                                                                                   |                                                                            |                  |          |  |
| b.«  | ข้าพเจ้าขอรับรองว่าข้อคว<br>(ระบบจะทำการบันทึกหมายเล                                                          | <b>ามข้างต้นเป็นความจริงทุกประการ</b><br>ข ip ของท่านเพื่อการตรวจสอบข้อมูล | )                |          |  |
| ba.& | <br><mark>1522</mark><br>ใส่ code:                                                                            |                                                                            |                  |          |  |
| ୯.ଅ  |                                                                                                    |                                                                            | ยื่นใบสมัคร      |          |  |

# ๕. ระบบบริการประชาชน (e-Service) เรื่อง แบบคำร้องขอตัดต้นไม้ และจัดเก็บกิ่งไม้

## ขั้นตอนที่ ๑

ประชาชนเข้าใช้งานระบบผ่าน https://www.wangkrajaelocal.go.th/index/register/

ประชาชนคลิกเลือกรายการที่ **แบบคำร้องขอตัดต้นไม้ และจัดเก็บกิ่งไม้** 

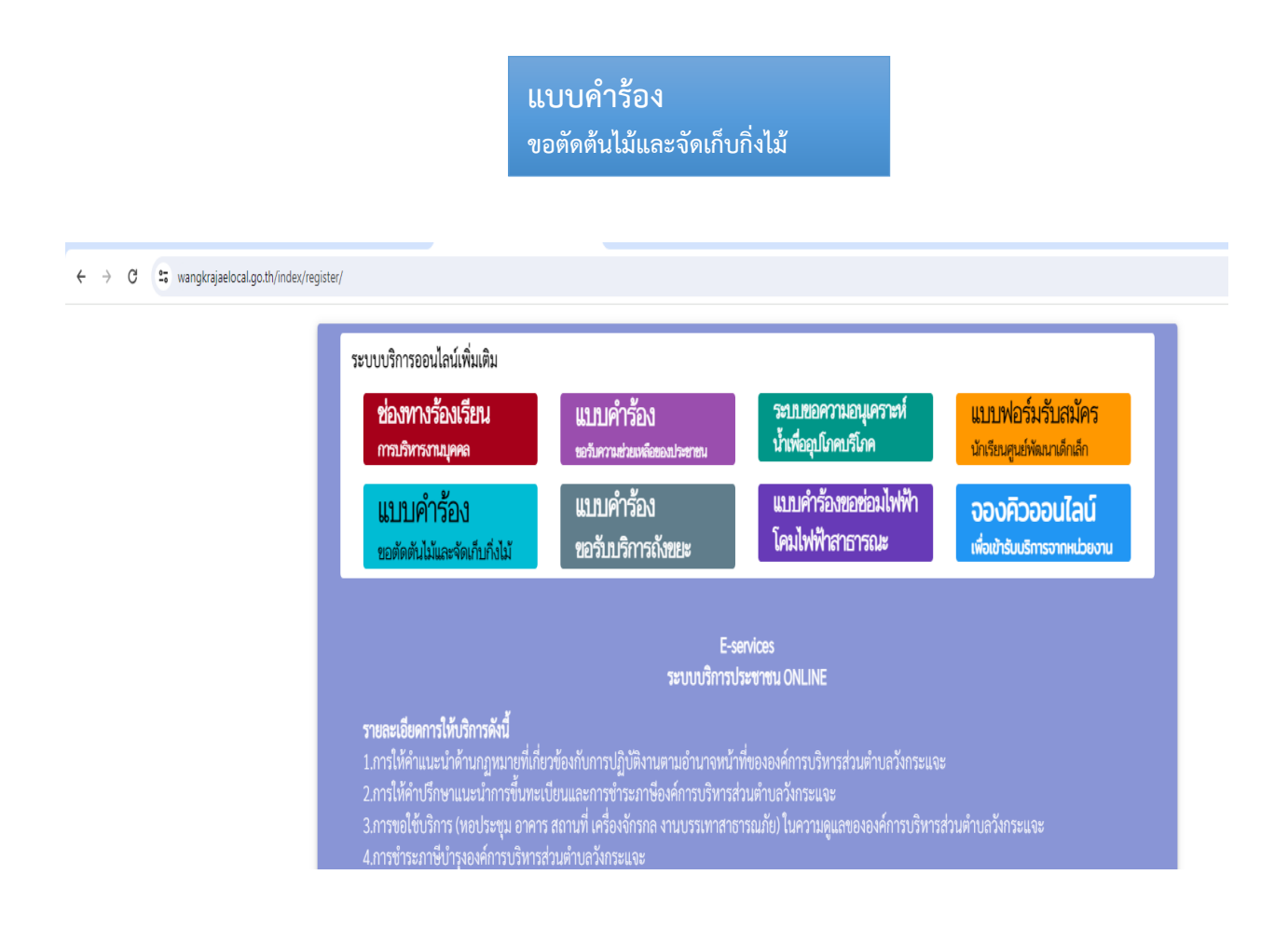

ขั้นตอนที่ ๒ ประชาชนกรอกข้อมูล ดังนี้
๒.๑ ข้อมูลผู้ยื่นคำร้อง
๒.๒ แนบเอกสาร ตามที่กำหนด
๒.๓ คลิกตรงช่องสี่เหลี่ยม เพื่อเป็นการรับรองว่าข้อความข้างต้นเป็นความจริงทุกประการ
๒.๔ ใส่หมายเลข Code ตามที่ระบบขึ้นให้
๒.๕ คลิก เพื่อยื่นคำร้อง

|            | :gister/tree_cutter.php                                                                                    |                                                                                                    |         |
|------------|----------------------------------------------------------------------------------------------------|----------------------------------------------------------------------------------------------------|---------|
|            | แบบคำร้อง ขอตัดต้นไม้และจัดเก็บกิ่งไม้<br>สังกัด องค์การบริหารส่วนตำบลวังกระแจะ อำเภอเมืองตราด จังหวัดตราด |                                                                                                    |         |
| b.o        | <b>ข้อมูลผู้ปิ่นคำร้อง</b><br>คำนำหน้า ซื่อ                                                                | สกุล                                                                                                    | อายุ    |
|            | บ้านเลขที่                                                                                                 | หมู่ที่                                                                                                    | ถนน     |
|            | ตำบล                                                                                                    | อำเภอ                                                                                                    | จังหวัด |
|            | โทรศัพท์                                                                                                   |                                                                                                    |         |
|            | แผนที่ตั้งหรือภาพถ่ายสถานที่ ที่ต้องการรับบริก                                                             | <b>าร</b> (ไฟล์ iaa ขนาดไฟล์ไม่เกิน 10 MB )                                                                     |         |
| <b>el.</b> | เลือกไฟล์ ไม่ได้เลือกไฟล์ใด                                                                                | те стори и развити и стори и стори и стори и стори и стори и стори и стори и стори и стори и стори и стори и ст |         |
| لع.a       | ข้าพเจ้าขอรับรองว่าข้อความข้างต้นเป็นควา<br>(ระบบจะทำการบันทึกหมายเลข ip ของท่านเพื่                       | <b>ามจริงทุกประการ</b><br>อการตรวจสอบข้อมูล)                                                                    |         |
| له.«       | 7273<br>Iri code:                                                                                          |                                                                                                    |         |
| b,ď        |                                                                                                    | ยื่นคำร้อง                                                                                                    |         |

๖. ระบบบริการประชาชน (e-Service) เรื่อง แบบคำร้องขอรับบริการถังขยะ

## ขั้นตอนที่ ๑

ประชาชนเข้าใช้งานระบบผ่าน https://www.wangkrajaelocal.go.th/index/register/ ประชาชนคลิกเลือกรายการที่ **แบบคำร้องขอรับบริการถังขยะ** 

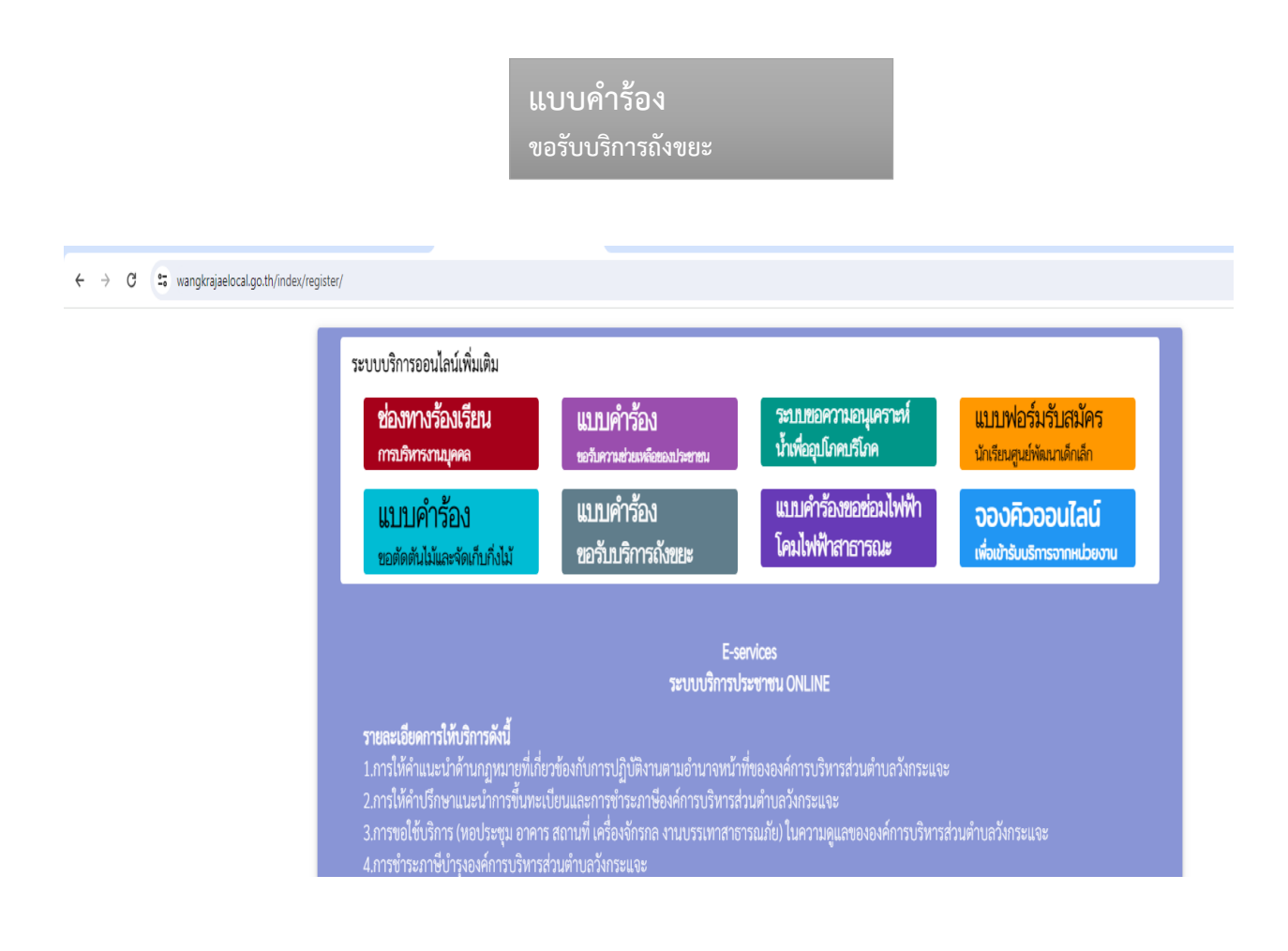

ขั้นตอนที่ ๒ ประชาชนกรอกข้อมูล ดังนี้
๒.๑ ข้อมูลผู้ยื่นคำร้อง
๒.๒ แนบเอกสาร ตามที่กำหนด
๒.๓ คลิกตรงช่องสี่เหลี่ยม เพื่อเป็นการรับรองว่าข้อความข้างต้นเป็นความจริงทุกประการ
๒.๔ ใส่หมายเลข Code ตามที่ระบบขึ้นให้
๒.๕ คลิก เพื่อยื่นคำร้อง

|             | gister/garbage_bin.php                                                                                    |                                                               |                        |
|-------------|----------------------------------------------------------------------------------------------------|---------------------------------------------------------------|------------------------|
|             | สังกัด องค์การบริหา                                                                                       | แบบคำร้อง ขอรับบริการถังขยะ<br>รส่วนตำบลวังกระแจะ อำเภอเมืองต | ราด จังหวัดตราด        |
| b.9         | ข้อมูลผู้ยื่นคำร้อง<br>คำนำหน้า ชื่อ<br>บ้านเลขที่ หมู่<br>ดำบล อำเ<br>โทรศัพท์                           | สกุล<br>ที่<br>มาย                                            | อายุ<br>ถนน<br>จังหวัด |
| <b>a</b> .a | <b>แผนที่ตั้งหรือภาพถ่ายสถานที่ ที่ต้องการรับบริการ</b> (ไฟล์ jpg<br>[เลือกไฟล์] ไม่ได้เลือกไฟล์ได        | ขนาดไฟล์ไม่เกิน 10 MB)                                        |                        |
|             | ข้าพเจ้าขอรับรองว่าข้อความข้างคันเป็นความจริงทุกประ<br>(ระบบจะทำการบันทึกหมายเลข ip ของท่านเพื่อการตรวจสะ | ະ <b>ກາร</b><br>ນບພ້ວມູລ)                                     |                        |
| b.ď         | ार्थ code:                                                                                                | ยื่นคำร้อง                                                    |                        |
|             |                                                                                                    |                                                               |                        |

### ๗. ระบบบริการประชาชน (e-Service) เรื่อง แบบคำร้องขอซ่อมไฟฟ้า โคมไฟฟ้า สาธารณะ

## ขั้นตอนที่ ๑

ประชาชนเข้าใช้งานระบบผ่าน https://www.wangkrajaelocal.go.th/index/register/ ประชาชนคลิกเลือกรายการที่ **แบบคำร้องขอซ่อมไฟฟ้า โคมไฟฟ้าสาธารณะ** 

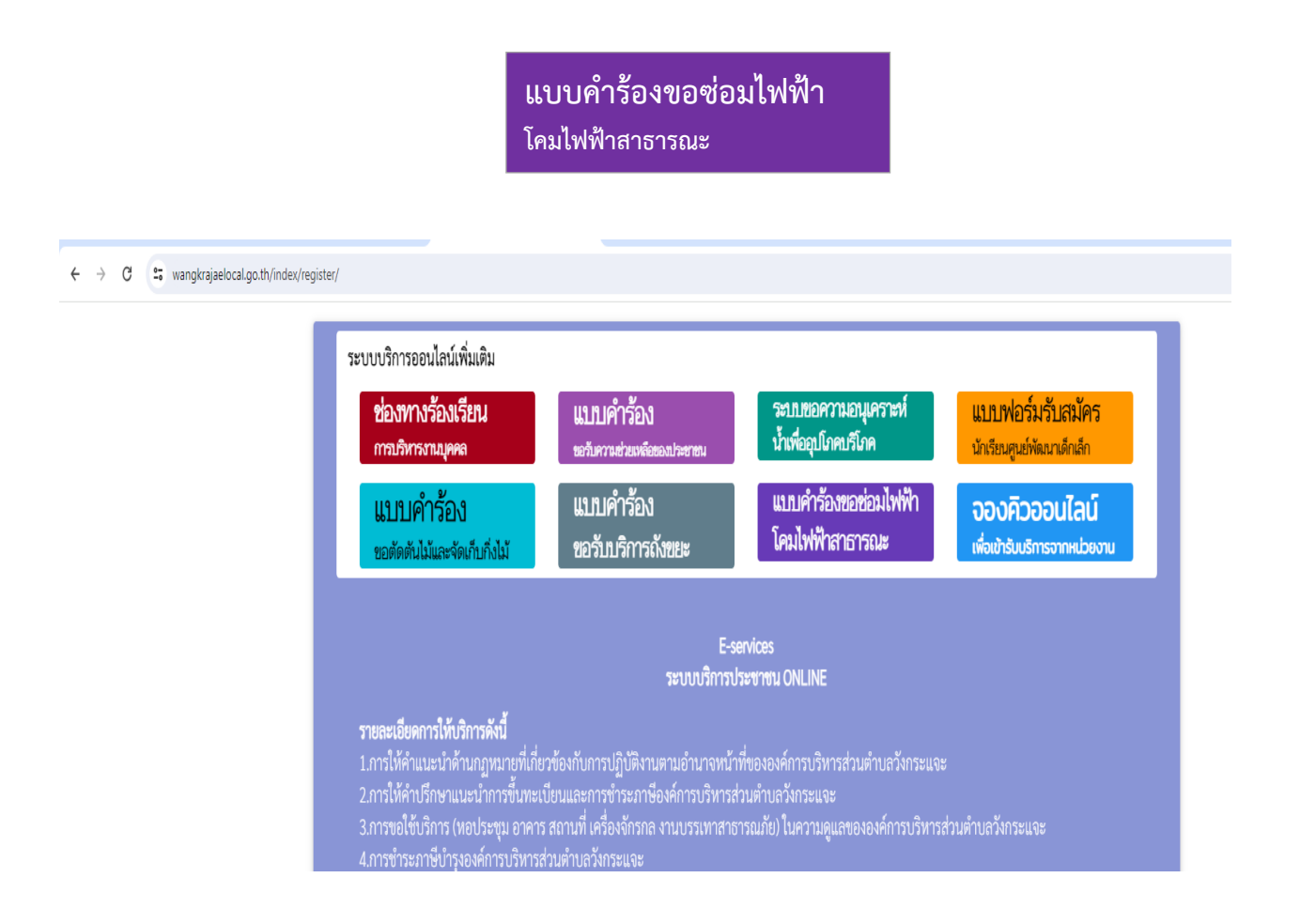

ขั้นตอนที่ ๒ ประชาชนกรอกข้อมูล ดังนี้
๒.๑ ข้อมูลผู้ยื่นคำร้อง
๒.๒ รหัสเสาไฟฟ้า
๒.๓ แนบเอกสาร ตามที่กำหนด
๒.๔ คลิกตรงช่องสี่เหลี่ยม เพื่อเป็นการรับรองว่าข้อความข้างต้นเป็นความจริงทุกประการ
๒.๕ ใส่หมายเลข Code ตามที่ระบบขึ้นให้
๒.๖ คลิก เพื่อยื่นคำร้อง

|       | register/electricity.php                                                                                                    |                                                                  |                |                        |  |
|-------|----------------------------------------------------------------------------------------------------|------------------------------------------------------------------|----------------|------------------------|--|
|       | แบบคำร้อง ขอซ่อมไฟฟ้า/โคมไฟสาธารณะ<br>สังกัด องค์การบริหารส่วนตำบลวังกระแจะ อำเภอเมืองตราด จังหวัดตราด                                                                                                    |                                                                  |                |                        |  |
| b.9   | ข้อมูลผู้ขึ้นคำร้อง<br>ค่านำงน้า<br>บ้านเลซที่<br>ดำบล<br>โทรศัพท์                                                                                                    | ชื่อ<br>หมู่ที่<br>อำเภอ                                         | สกุล           | อายุ<br>ถนน<br>จังหวัด |  |
| lø.lø | <br>รหัสเสาไฟฟ้า                                                                                                    |                                                                  |                |                        |  |
| ໄສ.ຄ  | <b>แผนที่ตั้งหรือภาพถ่ายสถานที่ ที่ต้อง</b><br>เลือกไฟล์ ไม่ได้เลือกไฟล์ใด                                                                                                    | <b>เการรับบริการ</b> (ไฟล์ jpg ขนาดไฟล์ไ:                        | ม่เกิน 10 MB ) |                        |  |
| )ଅ.ଝ  | ข้าพเจ้าขอรับรองว่าข้อความข้าง<br>(ระหายอะทำการนั้นที่กามเวยเอะ in the second second | <b>งดับเป็นความจริงทุกประการ</b><br>ของช่วมเพื่อการตราวสองข้อนอ) |                |                        |  |
| b.č   | 4502                                                                                                    | กองมาระหอบารพรรภุติยุติบายที่ย)                                  |                |                        |  |
| d.a   |                                                                                                    |                                                                  | ยื่นคำร้อง     |                        |  |

### ๘. ระบบบริการประชาชน (e-Service) เรื่อง จองคิวออนไลน์ เพื่อเข้ารับบริการจาก หน่วยงาน

## ขั้นตอนที่ ๑

ประชาชนเข้าใช้งานระบบผ่าน https://www.wangkrajaelocal.go.th/index/register/ ประชาชนคลิกเลือกรายการที่ **จองคิวออนไลน์ เพื่อเข้ารับบริการจากหน่วยงาน** 

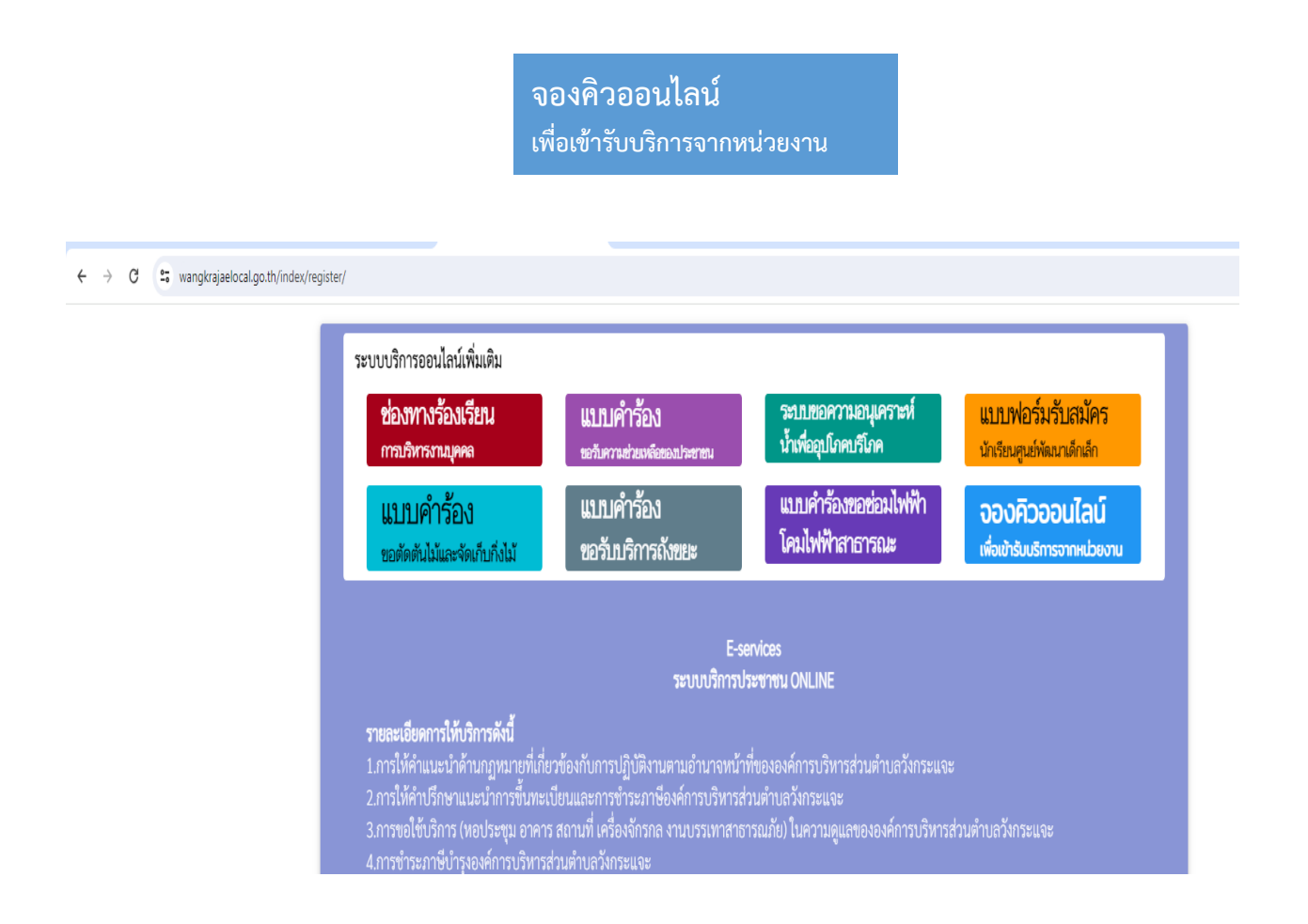

### ขั้นตอนที่ ๒ ประชาชนกรอกข้อมูล ดังนี้

๒.๑ .วัน เดือน ปี

๒.๒ ข้อมูลผู้ขอรับบริการ

๒.๓ เลือกรายการที่ขอรับบริการ

๒.๔ รายละเอียดการขอรับบริการ

๒.๕ คลิกตรงช่องสี่เหลี่ยม เพื่อเป็นการรับรองว่าข้อความข้างต้นเป็นความจริงทุกประการ

๒.๖ ใส่หมายเลข Code ตามที่ระบบขึ้นให้

๒.๗ คลิก เพื่อยืนยันการจองคิว online

|       | 'queue/                                                                                                    |
|-------|----------------------------------------------------------------------------------------------------|
|       | องค์การบริหารส่วนตำบลวังกระแจะ<br>อำเภอเมืองตราด จังหวัดตราด                                                                                       |
|       | ระบบจองคิว การให้บริการ ONLINE                                                                                                    |
| ାଇ.ଭ  | วันที่จะเข้าวับบริการ<br>24 ✔ มกราคม ✔ 2567                                                                                                    |
| lø.lø | <b>ข้อมูลผู้ขอรับบริการ</b><br>คำนำหน้า ชื่อ สกุล อายุ                                                                                             |
|       | หมายเลขบัตรประจำตัวประชาชน โทรศัพท์                                                                                                    |
|       |                                                                                                    |
| ിമ.ബ  | มีความประสงค์ให้ องค์การบริหารส่วนตำบดวังกระแจะ รับบริการดังนี้ ดังนี้<br>กรุณาเลือกรายการที่ต้องการรับบริการ ************************************ |
| ୭.୯   | รายละเอียดการขอรับบริการ                                                                                                    |
|       |                                                                                                    |
| b.C   | ซ้าพเจ้าขอรับรองว่าข้อความข้างคันเป็นความจริงทุกประการ<br>(ระบบจะทำการบันทึกหมายเลข ip ของท่านเพื่อการตรวจสอบ)                                     |
| ർ.ച   | 2193<br>Vat code:                                                                                                    |
| ାଇ.ଜା | ยืนยันการจองหิว online                                                                                                    |